# Create Case Note (000 000 0000000 00000000)

Centered, Data-Driven.

### 

| To Do                   | Care                         |                                                                                |  |  |  |
|-------------------------|------------------------------|--------------------------------------------------------------------------------|--|--|--|
| Individual              | T-Log                        | New   Search   Archive                                                         |  |  |  |
| Health                  | Case Note                    | New   Search   Archive  <br>Bulk PDF                                           |  |  |  |
| Admin                   | General Event Reports (GER)  | New   Search                                                                   |  |  |  |
| Agency<br>Reports       | GER Resolution               | New   Unaddressed GERs  <br>Open Resolutions  <br>Open Investigations   Search |  |  |  |
| Individual<br>Home Page | Multi-Individual Event (MIE) | New   Search                                                                   |  |  |  |
|                         | Witness                      | Search                                                                         |  |  |  |
| Settings                | Event Summaries              | View                                                                           |  |  |  |
|                         | ISP Data                     | New   Search   Report  <br>Search Report   Archive                             |  |  |  |
|                         | ISP                          | New   Search   Review  <br>Acknowledge   Archive                               |  |  |  |

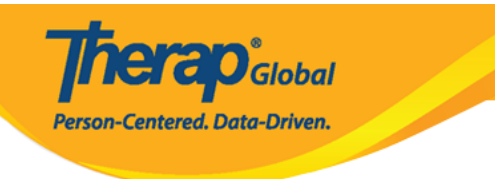

### Individual List

| All A B C D E F G | H I J K L M N O | P Q R S T U V W X Y | Ζ            |
|-------------------|-----------------|---------------------|--------------|
|                   |                 |                     | 15 V Records |
| Last Name         | First Name      | Individual ID       | Birth Date   |
| Frances           | Paul            |                     | 02/28/2010   |
| Patrick           | Isaac           | 3231256             | 02/12/2009   |
| Paulo             | Joseph          |                     | 01/15/2005   |
| Solomon           | Patrick         |                     | 06/10/2001   |

| New Case Note            | 2                                                                     |               |
|--------------------------|-----------------------------------------------------------------------|---------------|
|                          | You don't have any default Case Note Template select                  | ed currently. |
| Select Date and Temp     | plate                                                                 |               |
| * Service Date           | 04/02/2020                                                            |               |
| * Select Template        | - Please Select -                                                     |               |
| Back                     | - Please Select -<br>PLP Case Study / DEMOTG-TGD                      | Submit        |
| Existing Case Note(s     | Reading Assessment / DEMOTG-TGD<br>Development Assesment / DEMOTG-TGD |               |
| Individual Name          | Demo Disability Identification / DEMOTG-TGD                           |               |
| No existing Case Note(s) | available under this individual                                       | 10 • Records  |

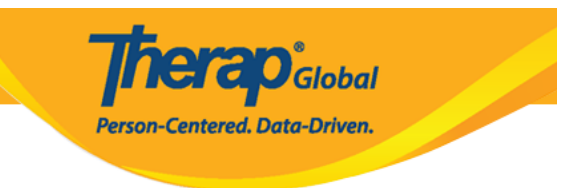

# 4. Next (0000) 0000 0000 0000000

| Select Date and Tem   | plate                                       |      |
|-----------------------|---------------------------------------------|------|
| ມ≥<br>ໍ∗ Service Date | 04/02/2020                                  |      |
| * Select Template     | Demo Disability Identification / DEMOTG-TGD |      |
| Back                  |                                             | Next |

### 

# 0000000 00000000 0000 **Case Note** (000 000) 0000000 0000000 0000000

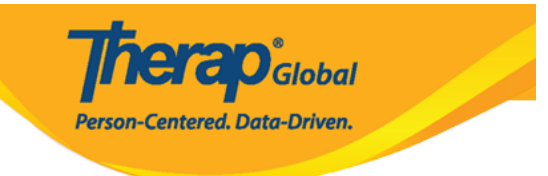

### Case Note New O

| No service authorization was found for this individual |                                 |  |  |  |  |  |  |
|--------------------------------------------------------|---------------------------------|--|--|--|--|--|--|
| Template: (Demo) I                                     | Disability Identification       |  |  |  |  |  |  |
| Case Note Details                                      |                                 |  |  |  |  |  |  |
| Individual                                             | Isaac Patrick, 3231256 3        |  |  |  |  |  |  |
| * Service Provider                                     | Rahman, Imran / Teacher -       |  |  |  |  |  |  |
| Service Date                                           | 04/02/2020                      |  |  |  |  |  |  |
| <ul><li>Time Duration<br/>(Minutes)</li></ul>          |                                 |  |  |  |  |  |  |
| Service & Unit<br>Rate (\$)                            | - Please Select -               |  |  |  |  |  |  |
| * Activity Type                                        | - Please Select -               |  |  |  |  |  |  |
| * Location                                             | - Please Select -               |  |  |  |  |  |  |
| * Face to Face                                         | 💿 Yes 💿 No                      |  |  |  |  |  |  |
| * Questionnaire                                        |                                 |  |  |  |  |  |  |
| WG Short Set of                                        | Questions on Disability         |  |  |  |  |  |  |
|                                                        | No Question Answered            |  |  |  |  |  |  |
|                                                        | Open                            |  |  |  |  |  |  |
| Attachment(s)                                          |                                 |  |  |  |  |  |  |
| The total size of all a                                | itischmonte cannot exceed 10 MP |  |  |  |  |  |  |
|                                                        |                                 |  |  |  |  |  |  |
| Add File Scan Fi                                       | le                              |  |  |  |  |  |  |
| Note                                                   |                                 |  |  |  |  |  |  |
| B <i>I</i> ⊻ ≡ ∃                                       | 프 글 플 블 블 I1pt ~ 프 프 · · · ·    |  |  |  |  |  |  |
|                                                        |                                 |  |  |  |  |  |  |
|                                                        |                                 |  |  |  |  |  |  |
|                                                        |                                 |  |  |  |  |  |  |
|                                                        |                                 |  |  |  |  |  |  |
|                                                        |                                 |  |  |  |  |  |  |
|                                                        |                                 |  |  |  |  |  |  |
|                                                        |                                 |  |  |  |  |  |  |
|                                                        |                                 |  |  |  |  |  |  |
| Cancel Back                                            | Save Submit                     |  |  |  |  |  |  |

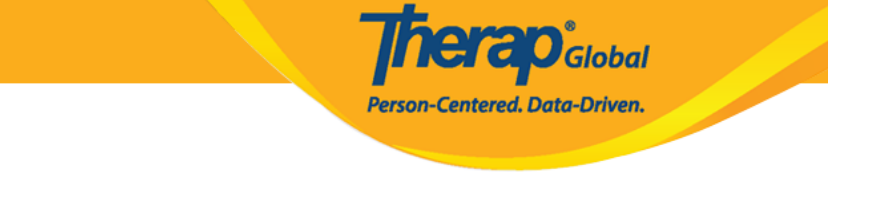

# Image: Contraction (Image: Contraction (Image: Contract

# 

| Template: (Demo) Disability Identification |                          |  |  |  |  |  |  |
|--------------------------------------------|--------------------------|--|--|--|--|--|--|
| Case Note Details                          |                          |  |  |  |  |  |  |
| Individual                                 | Isaac Patrick, 3231256 🕄 |  |  |  |  |  |  |
| * Service Provider                         | Rahman, Imran / Teacher  |  |  |  |  |  |  |
| Service Date                               | 04/02/2020               |  |  |  |  |  |  |
| * Time Duration<br>(Minutes)               | 30                       |  |  |  |  |  |  |
| Service & Unit<br>Rate (\$)                | - Please Select -        |  |  |  |  |  |  |
| * Activity Type                            | Assessment -             |  |  |  |  |  |  |
| * Location                                 | School                   |  |  |  |  |  |  |
| * Face to Face                             | ● Yes O No               |  |  |  |  |  |  |

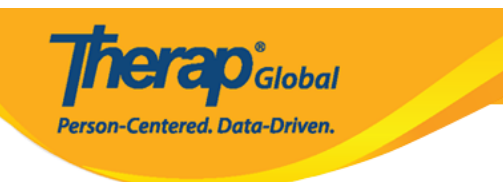

Open

### \* Questionnaire

WG Short Set of Questions on Disability

No Question Answered

# 

### 

### Attachment(s)

The total size of all attachments cannot exceed 10 MB

Add File Scan File

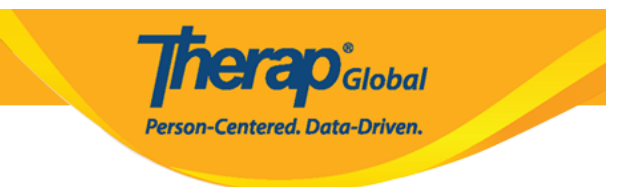

### Note

| В                  | I                                                                                                    | Ū | E | Ξ | 3 |  |  | 11pt | ~ | Ţ | ◆ | ¢ |
|--------------------|----------------------------------------------------------------------------------------------------|---|---|---|---|--|--|------|---|---|---|---|
| Pat<br>thei<br>par | Patrick states that he sometimes finds it difficult following a conversation, especially in group situations. He often has to ask his friends repeat themselves. Often He doesn't realize that someone is calling him, especially the person is another room or if it is a very noisy classroom, His parents added he often asks for the volume of the TV or stereo to be turned up or sits closer to them to hear properly. |   |   |   |   |  |  |      |   |   |   |   |
| His                | His parents were advised to take him to an audiologist for identifying if he has any hearing loss.                                                                                                    |   |   |   |   |  |  |      |   |   |   |   |
| Р                  |                                                                                                    |   |   |   |   |  |  |      |   |   |   |   |

### 

Cancel Back

Save Submit

No

Yes

You attest that you have reviewed the content and verified the information provided is true and accurate.

### 

Person-Centered. Data-Driven.

The form CN-DEMOTPHL-J6V4ND2ZPMULK has been Successfully Submitted

Back to Form

Actions

Create New

Individual List

Back to Dashboard